## **GENERATING EXAM DOCKET**

Student can generate exam docket from the system.

## Step 1:

Navigation: Self Service > Academic Records > Generate Exam Docket

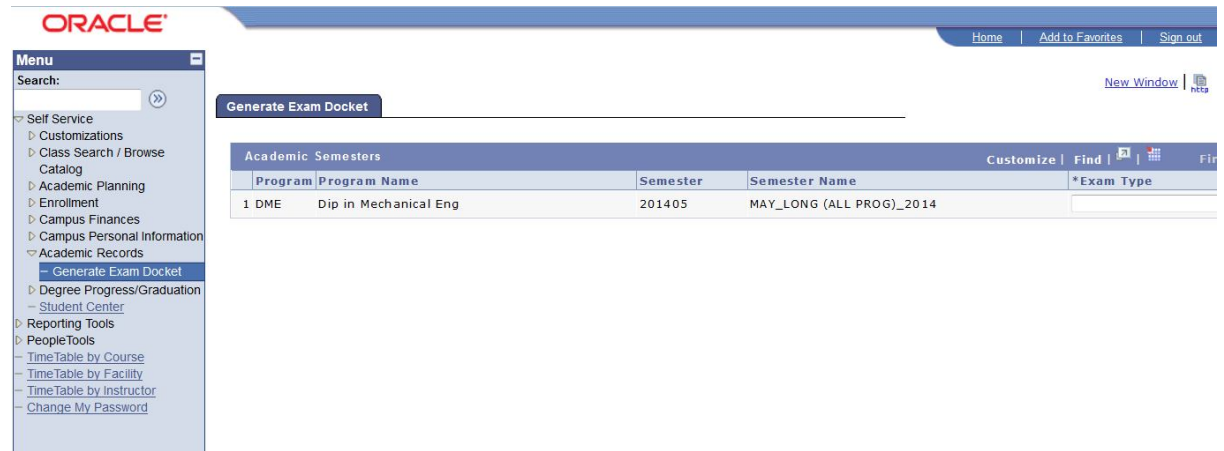

Figure 1: Exam docket page

## Step 2:

By default system will display latest program and term of student. Student should select appropriate exam type. For example, we can select exam type 'All' to print Regular and Resit Exam docket.

| ORA                          | CLE.                                               |                    |                                           |                                                      | Homo Add to | Envoritos Sia                       |
|------------------------------|----------------------------------------------------|--------------------|-------------------------------------------|------------------------------------------------------|-------------|-------------------------------------|
|                              |                                                    |                    |                                           |                                                      |             | <u>o ravonces</u>   <u>Sig</u>      |
|                              |                                                    |                    |                                           |                                                      |             | New Window                          |
| nerate Exa                   | m Docket                                           |                    |                                           |                                                      |             |                                     |
|                              |                                                    |                    |                                           |                                                      |             |                                     |
|                              |                                                    |                    |                                           | _                                                    |             | _                                   |
| Academic                     | Semesters                                          |                    |                                           | Customize   Find   🗖   🖁                             | First 🚺 1   | of 1 D Last                         |
| Academic<br>Program          | Semesters<br>Program Name                          | Semester           | Semester Name                             | Customize   Find   🗖                                 | First 🚺 1   | of 1 D Last<br>Download             |
| Academic<br>Program<br>1 DME | Semesters<br>Program Name<br>Dip in Mechanical Eng | Semester<br>201405 | Semester Name<br>MAY_LONG (ALL PROG)_2014 | Customize   Find   🕮  <br>*Exam Type<br>All          | First 🛛 1   | of 1 Last<br>Download<br>Download   |
| Academic<br>Program<br>1 DME | Semesters<br>Program Name<br>Dip in Mechanical Eng | Semester<br>201405 | Semester Name<br>MAY_LONG (ALL PROG)_2014 | Customize   Find   🕮   👬<br>*Exam Type<br>All<br>All | First 🛛 1   | of 1 D Last<br>Download<br>Download |

Figure 2: Options for printing exam dockets type

\*\*\*Note Exam type "All" = Regular and Resit Exam Exam type "Regular" = Regular Exam Exam type "Resit" = Resit Exam

## Step 3:

Click on 'Download' button (refer to Figure 3). System will generate exam docket (refer to Figure: 4)

| ORACLE'                                    |          |               |                                      | Home Add                | to Eavorites Sign o       |
|--------------------------------------------|----------|---------------|--------------------------------------|-------------------------|---------------------------|
|                                            |          |               |                                      | <u>rione</u> <u>Add</u> |                           |
| enerate Exam Docket                        |          |               |                                      |                         | New Window                |
|                                            |          |               |                                      |                         |                           |
| Academic Semesters                         |          |               | Customize   Find   🖪                 | 🐮 🛛 🛔 First 🚺 1         | L of 1 🖸 Last             |
| Academic Semesters<br>Program Program Name | Semester | Semester Name | Customize   Find   🗖  <br>*Exam Type | 📲 🛛 First 🚺 1           | L of 1 D Last<br>Download |

Figure 3: Exam docket page

| Page: 1 of 1                                |                                                                                    | - + Automatie                                                     | : Zoom 🗘                                           |                                 |                                  | 25         | ⊜  | D |  |
|---------------------------------------------|------------------------------------------------------------------------------------|-------------------------------------------------------------------|----------------------------------------------------|---------------------------------|----------------------------------|------------|----|---|--|
| Program                                     | : DME                                                                              |                                                                   |                                                    |                                 |                                  |            |    |   |  |
| Schedule                                    | : Subject                                                                          | Exam Date                                                         | Start Time                                         | End Time                        | Building                         | Room       |    |   |  |
|                                             | EB-2002                                                                            | 15-09-2014                                                        | 13:30:00                                           | 16:30:00                        | PREHALL                          | PH         |    |   |  |
|                                             | EB-2002                                                                            |                                                                   |                                                    |                                 |                                  |            |    |   |  |
|                                             | EC-2104                                                                            | 24-09-2014                                                        | 13:30:00                                           | 16:30:00                        | PREHALL                          | PH         |    |   |  |
|                                             | EC-2104                                                                            |                                                                   |                                                    |                                 |                                  |            |    |   |  |
|                                             | EB-2023                                                                            | 19-09-2014                                                        | 14:00:00                                           | 17:00:00                        | RSCCENTRE                        | R303       |    |   |  |
|                                             | EB-2023                                                                            |                                                                   |                                                    |                                 |                                  |            |    |   |  |
|                                             | MPU-2163                                                                           | 12-09-2014                                                        | 09:00:00                                           | 11:00:00                        | PREHALL                          | PH         |    |   |  |
|                                             | DE-2001                                                                            | 25-09-2014                                                        | 09:00:00                                           | 12:00:00                        | RSCCENTRE                        | R303       |    |   |  |
| IMPORTAN                                    | DE-2001 T REMINDERS! e late for examinations.                                      | 25-09-2014                                                        | 09:00:00                                           | 12:00:00                        | RSCCENTRE                        | R303       |    | ] |  |
| 2. You mus                                  | t present your Student C                                                           | Card and Examination                                              | ation Docket du                                    | uring examina                   | tion.                            |            |    |   |  |
| <ol><li>Handpho</li></ol>                   | ones are STRICTLY NO                                                               | T ALLOWED in e                                                    | examination ver                                    | nues.                           |                                  |            |    |   |  |
| 4. Please d<br>5. <b>DO NOT</b><br>any stud | ress appropriately for ex<br>bring in notes/rough pa<br>ent found quilty will have | ams – <b>NO</b> skimp<br>pers into the exame<br>to retake the set | y/revealing clo<br>mination venue<br>mester again. | thing and nois<br>. Cheating is | sy high heels.<br>a very serious | offence an | nd |   |  |
| 6. Write you                                | ur ID number as identific                                                          | ation when sitting                                                | for all examin                                     | ation papers.                   | DO NOT write                     | your name  | e  |   |  |

Figure 4: Exam docket